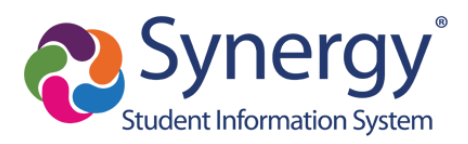

# Misingi ya ParentVUE: Uanzishaji na Matumizi

# Kabla Hujaanza

- Unaweza kufikia ParentVUE kupitia kivinjari kwenye kompyuta yoyote.
- Pia kuna programu ya ParentVUE unaweza kupakua kwa kifaa chochote cha rununu. Tafuta tu "ParentVUE" katika duka la programu kwa kifaa chako cha rununu na uipakue bure.
- Uanzishaji wa akaunti ya kwanza unaweza kufanywa kupitia kwa wavuti ya ParentVUE ukitumia kivinjari au kutumia programu ya rununu ya ParentVUE.
- ParentVUE hukuruhusu kuona habari kuhusu watoto wako ambao sasa wanasoma shule za TUSD. Fikia mahudhurio, darasa, na habari ya kazi ya nyumbani.

• Kabla ya kuingia kwenye ParentVUE, shule ambayo mtoto wako anasoma lazima itoe kitufe cha uanzishaji ili uweze kuingia hapo awali.

**Kumbuka:** Picha za skrini katika hati hii zinaonyesha kiolesura cha ParentVUE kinachopatikana kupitia kivinjari.

| Account Acces     | S                                   |                   |
|-------------------|-------------------------------------|-------------------|
|                   | Login                               |                   |
| User Name:        | Tucson Unified School District      |                   |
| Password:         |                                     |                   |
|                   | Login                               |                   |
|                   | Create Account or Forgot Password 🗸 |                   |
| English   Español |                                     |                   |
| ontact   Privacy  | Edupoint'                           | English   Español |
|                   | Account Acces                       | Account Access    |

ParentVUE Mtandaoni: parent.tusd1.org

Ikiwa tayari umeamilisha akaunti yako, ingiza **Jina lako la Mtumiaji** na **Nenosiri** na ubofye **Login**. Endelea kwa Ukurasa wa Mwanzo wa ParentVUE (p. 6) ili uanze kuchunguza.

Ikiwa unahitaji kuamsha akaunti yako, ebu endelea kwenye ukurasa unaofuata.

### Kuingia kwa Awali / Uanzishaji wa Akaunti

1. Kwenye kompyuta yako, fungua kivinjari chako cha wavuti na uende kwa anwani ya wavuti ya TUSD ParentVUE. Mara ya kwanza kuingia, utahitaji kutumia ufunguo wako wa uanzishaji ili kuunda akaunti yako.

Uanzishaji wa akaunti ya kwanza unaweza kufanywa kupitia wavuti ya ParentVUE kwa kutumia kivinjari au kupitia programu ya rununu ya ParentVUE.

| ParentVUE Account A                       | ccess                                                 |                                         |
|-------------------------------------------|-------------------------------------------------------|-----------------------------------------|
|                                           | Login                                                 |                                         |
|                                           | Tucson Unified School District                        |                                         |
|                                           | Password:                                             |                                         |
|                                           | Forgot Password                                       |                                         |
|                                           | Create Account or Forgot Password<br>Activate Account |                                         |
|                                           | iPhone App Android App Mobile App URL                 |                                         |
|                                           | English   Espinis                                     |                                         |
| Return to common login   Contact   Privat |                                                       | English   Español<br>Accessibility Mode |

- 2. Bonyeza Create Account au Forgot Password ili kupanua chaguzi.
- 3. Bonyeza Activate Account.
- 4. Katika skrini inayofuata utahamasishwa kusoma na kukubali taarifa ya faragha.

| Read through the following Privacy Sta<br>the privacy agreement | tement and click the Accept button to agree to     |   |
|-----------------------------------------------------------------|----------------------------------------------------|---|
| ParentVUE/Stud                                                  | entVUE Use Agreement                               | - |
| ParentVUE and StudentVUE are internet                           | t-based applications that provide access to        |   |
| education records for parent/guardian ar                        | nd students of the district through a secured      |   |
| Internet site. All parents/guardians and s                      | tudents who wish to use ParentVUE or               |   |
| StudentVUE must comply with the terms                           | and conditions in this Agreement.                  |   |
| A. Rights and Responsibilities                                  |                                                    |   |
| Access to ParentVUE/StudentVUE is a fi                          | ree service offered to all current students and    |   |
| parents/guardians of district students. Ac                      | ccess to student information through               |   |
| ParentVUE/StudentVUE is a privilege, no                         | ot a right. A parent/guardian will be authorized   |   |
| to activate a ParentVUE account only aft                        | er the student is enrolled in the district. Once a |   |
| student withdraws or graduates, ParentV                         | UE access to that student's education records      |   |
| will be inactivated. Parents/guardians an                       | d their student(s) must practice proper and        |   |
| ethical use of ParentVUE.                                       |                                                    | • |
| Clicking I Accept means that you agree                          | to the above Privacy Statement.                    |   |
|                                                                 |                                                    |   |

5. Bonyeza I Accept ili kuendelea

6. Utaendelea kwenye skrini inayofuata katika mchakato wa uanzishaji wa akaunti.

| Please enter you  | r first name, last name and the 7 character authentication key (provided to |
|-------------------|-----------------------------------------------------------------------------|
| ou by the distric | t), to activate your ParentVUE account:                                     |
| First Name        |                                                                             |
|                   |                                                                             |
| _ast Name         |                                                                             |
| Activation Key    |                                                                             |
|                   |                                                                             |
|                   |                                                                             |
|                   | Continue to Step 3                                                          |
|                   |                                                                             |
|                   |                                                                             |

7. Andika Jina lako la Kwanza, la Mwisho na Ufunguo wa Uamilishaji.

MUHIMU: Andika jina lako haswa jinsi inavyoonekana kwenye karatasi iliyochapishwa na nambari yako ya uanzishaji.

- 8. Bonyeza Continue to Step 3.
- 9. Katika skrini inayofuata, andika Jina la Mtumiaji na Nenosiri.

| 51                                                                                           | tep 3 of 3: Choose user name and password                                                                                                    |
|----------------------------------------------------------------------------------------------|----------------------------------------------------------------------------------------------------|
| Welcome Fadalalla Abdalla. T<br>password. Remember that pas<br>and must be a minimum of 6 cl | o complete your account activation you will need to create your username and<br>swords are case sensitive. Your password can consist of numbers and letters<br>naracters in length. |
| user Name                                                                                    |                                                                                                    |
|                                                                                              |                                                                                                    |
| Password                                                                                     |                                                                                                    |
| Confirm Password                                                                             |                                                                                                    |
| 2<br>*                                                                                       |                                                                                                    |
| Primary E-Mail                                                                               |                                                                                                    |
|                                                                                              |                                                                                                    |
|                                                                                              | Complete Account Activation                                                                                                    |
|                                                                                              |                                                                                                    |

- 10. Thibitisha nywila yako kwa kuiandika tena.
- 11. Ingiza anwani yako ya Msingi ya Barua-pepe.
- 12. Bonyeza Complete Account Activation. Skrini ya kwanza ParentVUE inaonekana.
- 13. Akaunti yako imeundwa! Mara tu utakapoondoka na baadaye unataka kuingia tena, utaingiza tu Jina la Mtumiaji na Nenosiri na ubofye Login.

# Kusahau Nywila Yako?

1. Ukisahau nenosiri lako, unaweza kubofya **Forgot Password** karibu na kitufe cha **Login** ao bonyeza **Create Account or Forgot Password** ili kupanua chaguzi na kisha bonyeza **Forgot Password**.

| ParentVUE Account A                     | Access                                       |                                         |
|-----------------------------------------|----------------------------------------------|-----------------------------------------|
|                                         | Login                                        |                                         |
|                                         | Tucson Unified School District<br>User Name: |                                         |
|                                         | Password:                                    |                                         |
|                                         | Forgot Password                              |                                         |
|                                         | Create Account or Forgot Password 🔨          |                                         |
|                                         | Activate Account                             |                                         |
|                                         | iPhone App Android App Mobile App URL        |                                         |
|                                         | https://parent.tusd1.org                     |                                         |
| Return to common login   Contact   Priv |                                              | English   Español<br>Accessibility Mode |

2. Utaombwa kuingiza barua pepe ya msingi uliyoweka kwa akaunti ao jina la mtumiaji wa akaunti hiyo.

|                                                           | Send Password Reset Request     |  |
|-----------------------------------------------------------|---------------------------------|--|
| ter your email address or user name and we will email you | a link to change your password. |  |
|                                                           | Send Email                      |  |
|                                                           |                                 |  |
|                                                           |                                 |  |

**Kumbuka:** Ikiwa huwezi tena kufikia akaunti ya barua pepe uliyoweka kwa akaunti yako ya ParentVUE, utahitaji kuwasiliana na shule ya mtoto wako ili warudishe nywila yako. Shule pia inaweza kutafuta jina lako la mtumiaji kwa akaunti hiyo.

3. Bonyeza Send Email.

4. Ujumbe unaonekana kukujulisha kuwa barua pepe imetumwa kwako

|                                   | Send Password Reset Request                                                               |                                             |
|-----------------------------------|-------------------------------------------------------------------------------------------|---------------------------------------------|
| Please check your email j******** | "@tusd1.org including your spam or junk folder. If you haven't received the email in 30 m | inutes, please contact the school district. |
|                                   | Click to return to Login                                                                  |                                             |
|                                   |                                                                                           |                                             |

5. Angalia barua pepe yako kwa ujumbe wa **Nenosiri la ParentVUE**. Ikiwa ujumbe hauonekani kwenye kikasha chako, angalia folda yako ya barua taka / barua taka au, ikiwa unatumia Gmail, folda yako ya Barua zote pia.

**Barua pepe ya Nenosiri Haikupokelewa:** Ikiwa haukupokea barua pepe ya kubadilisha nywila, wasiliana na shule ya mtoto wako ili warudishe nywila yako.

|             | Wed 7/11/2018 12:08 PM                                              |   |
|-------------|---------------------------------------------------------------------|---|
|             | SynergyNoReply@tusd1.org                                            |   |
|             | ParentVUE Password                                                  |   |
| To Sattler, | Jim                                                                 | ^ |
| Dear Fac    | dalalla Abdalla,                                                    |   |
| We rece     | ived a request for the password associated with this email address. |   |
| The user    | name for this account is jsmith                                     |   |
| The pass    | sword for this account is <u>Click here to change password.</u>     |   |
| Thank y     | ou for using ParentVUE.                                             |   |
|             |                                                                     |   |
|             |                                                                     |   |
| _           |                                                                     |   |

6. Bonyeza kiungo ili kubadilisha nenosiri lako.

7. Katika skrini ya **Change Password**, ingiza **Jina lako la kwanza** na **la mwisho** kama ilivyo kwenye akaunti.

| Change Password                                                                                                    |
|----------------------------------------------------------------------------------------------------|
| To change your password, enter your current First and Last Name (must match name on account), type the new password twice to confirm, then press the Change Password button. |
| User Name                                                                                                    |
| First Name                                                                                                    |
| Last Name                                                                                                    |
| New Password:                                                                                                    |
| Confirm New Password:                                                                                                    |
| Change Password                                                                                                    |
|                                                                                                    |

- 8. Ingiza nywila mpya na kisha ingiza tena ili uthibitishe.
- 9. Bonyeza Change Password.
- 10. Sasa unaweza kuingia na nywila yako mpya.

### Ukurasa wa Mwanzo wa ParentVUE

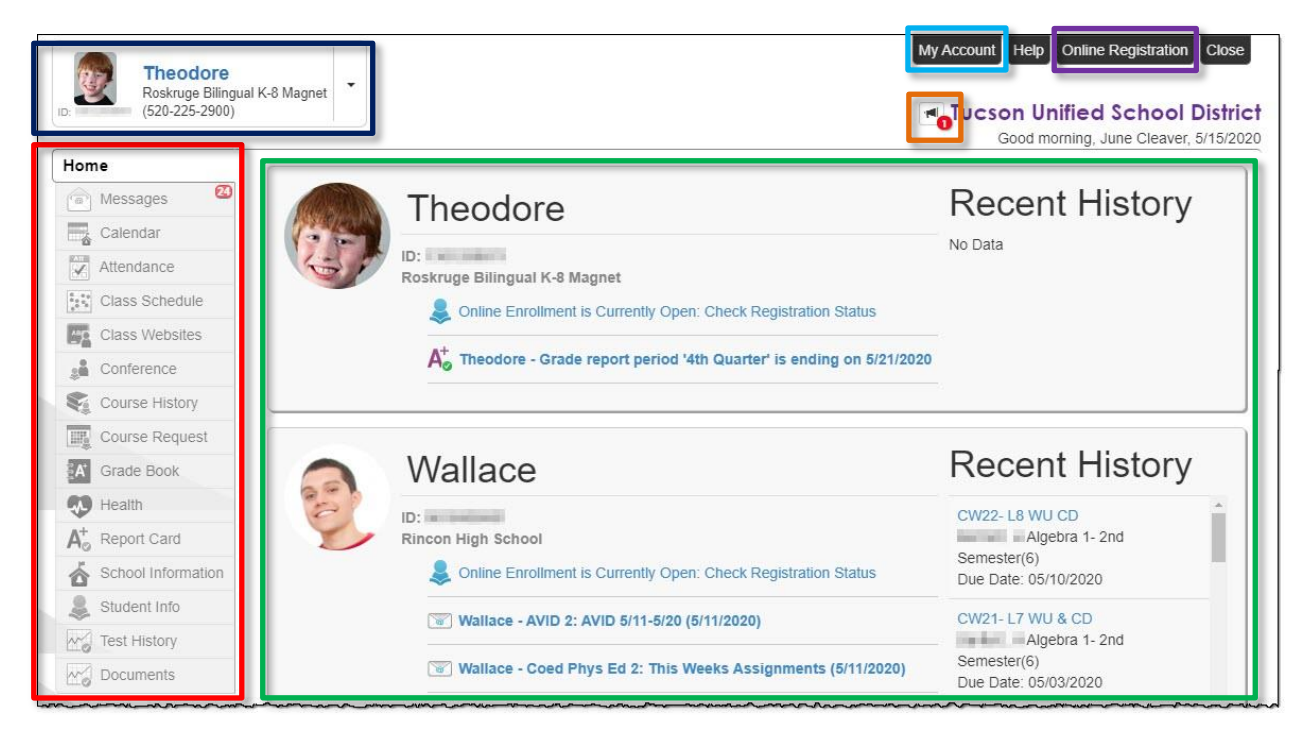

- Baa ya Urambazaji: Upande wa kushoto wa skrini. Bonyeza eneo la habari kwa mtoto aliyechaguliwa angalia Baa ya Urambazaji kwenye p. 7).
- Matukio ya hivi Karibuni: Eneo kuu. Tarehe za vipindi vya kuweka daraja, hafla za mkutano, hafla za shule, maelezo ya mahudhurio.
- Matangazo ya Wilaya: Bonyeza ikoni ili uone tangazo.
- Watoto waliojiandikisha kikamilifu: Bonyeza orodha ya kushuka ili kuchagua mtoto na uone maelezo yake.
- Akaunti yangu: Bonyeza ili uone maelezo ya akaunti ya ParentVUE (angalia ParentVUE My Account Page kwenye p. 8).
- Usajili Mkondoni: Fikia usajili mtandaoni. Maagizo ya Usajili Mkondoni yanapatikana kwenye kiunga kifuatacho:

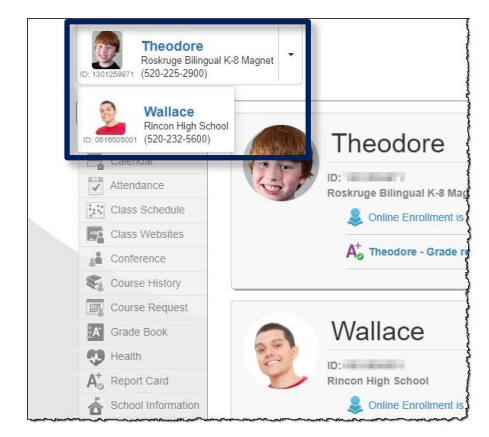

http://tusd1.schooldesk.net/Portals/TUSD1/District/docs/Dist%20Info/Registration/ParentVUEOnlineRegistration.pdf

# ParentVUE Ukurasa wa Akaunti Yangu

#### <u>Maelezo ya Kibinafsi</u>

| Account li                         | nformat          | ion                        |                                      |                                                 |
|------------------------------------|------------------|----------------------------|--------------------------------------|-------------------------------------------------|
| Instructions: M<br>Change Password | Nodify your acco | unt information below and  | press Update Account to apply th     | ne changes. To change your password click here: |
|                                    |                  | U                          | pdate Account Cancel                 |                                                 |
|                                    |                  | Acc                        | ount Detail and Options              |                                                 |
| Personal Information               | ition: NOTE - Th | is information is changeal | ole only by the school office staff. | Contact the school directly to change your      |
| Name                               | User ID          | Home Address               | Mail Address                         | Phone Numbers                                   |
|                                    |                  | Tucson, AZ                 | Same as Home Address                 | * Cell:<br>* * Indicates primary contact phone  |
| Adult ID                           |                  |                            |                                      |                                                 |

- Habari hii inabadilishwa tu na wafanyakazi wa ofisi ya shule. Wasiliana na shule moja kwa moja ili kubadilisha maelezo yako ya kibinafsi.
- Tumia Akaunti ya Kusasisha ikiwa utabadilisha habari yoyote iliyo chini ya Maelezo yako ya Kibinafsi au tumia kitufe cha Ghairi ukiamua kutofanya mabadiliko.

#### Julisha Kiotomatiki

| Auto Notify: Che | ck the events below for which ParentV          | UE will e-mail information to you w<br>children. | vhen an event occurs for any of yo |
|------------------|------------------------------------------------|--------------------------------------------------|------------------------------------|
| Attendance No    | tify me when my child is tardy or misses a cla | ISS                                              |                                    |
| Auto Notif       | y E-Mail: Enter the e-mail addresses (p        | rimary is required) that you want a              | all active notifications sent to:  |
| Primary Email:   | @tusd1.org                                     | ♥Verified                                        |                                    |
| Email #1         | @gmail.com                                     | ✓Verified                                        |                                    |
| Email #2:        |                                                | OUnverified →                                    |                                    |
| Email #3:        |                                                | Ounverified →                                    |                                    |
| Email #4         |                                                | Ourverified →                                    |                                    |
| Email #5         |                                                | OUnverified ▼                                    |                                    |

• Sanduku la kuangalia la **Mahudhurio ya Kiotomatiki** hukuruhusu kuchagua kuingia au kutoka. **Kujulisha kiotomatiki Anwani za barua pepe** zinaweza kuongezwa au kusasishwa na Kuthibitishwa

### Nambari za Simu / Nyaraka Zilizotambuliwa

|     | Phone Numbers          |              |      |          |                       |              |              |  |  |
|-----|------------------------|--------------|------|----------|-----------------------|--------------|--------------|--|--|
| E.  |                        |              |      |          |                       |              | +            |  |  |
|     | Delete                 | Primary      | Туре | Phone    | Extension             | Contact      | Listed       |  |  |
|     |                        | $\checkmark$ | Cell | 520-     |                       | $\checkmark$ | $\checkmark$ |  |  |
|     |                        |              |      |          |                       |              |              |  |  |
|     | Acknowledged Documents |              |      |          |                       |              |              |  |  |
| Dat | te                     | Ti           | me   | Document | t (click to download) | Response     |              |  |  |
|     |                        |              |      |          |                       |              |              |  |  |
|     |                        |              |      | No data  |                       |              |              |  |  |
|     |                        |              |      |          |                       |              |              |  |  |
|     |                        |              |      |          |                       |              |              |  |  |

- Nambari za simu zinaweza kubadilishwa, kuongezwa, au kufutwa. Tumia Ishara ya Pamoja (+) kuongeza. Tumia kisanduku cha Futa ili kufuta.
- Pitia Hati zozote zinazotambuliwa.

#### <u>Historia ya Ufikiaji wa Akaunti</u>

| Disc         Time           05/19/2020         2:02 PM           05/19/2020         9:20 AM           05/19/2020         8:29 AM           05/15/2020         2:09 PM           04/02/2020         12:43 PM           03/27/2020         5:30 PM           03/27/2020         5:30 PM           03/27/2020         11:20 AM           01/28/2020         9:28 AM           01/27/2020         7:52 AM                                                                                                    | Ves<br>Ves<br>Ves<br>Ves<br>Ves<br>Ves<br>Ves<br>Ves<br>Ves<br>Ves                                                                                                    | In Additab Accessed (1011)       172.16.254.1       172.16.254.1       172.16.254.1       172.16.254.1       172.16.254.1       172.16.254.1       172.16.254.1       172.16.254.1       172.16.254.1       172.16.254.1       172.16.254.1       172.16.254.1       172.16.254.1       172.16.254.1       172.16.254.1       172.16.254.1 |
|----------------------------------------------------------------------------------------------------|----------------------------------------------------------------------------------------------------|----------------------------------------------------------------------------------------------------|
| 05/19/2020         9:20 AM           05/19/2020         9:20 AM           05/19/2020         8:29 AM           05/15/2020         2:09 PM           04/02/2020         12:43 PM           03/27/2020         5:30 PM           03/27/2020         5:30 PM           03/27/2020         5:30 PM           03/27/2020         5:30 PM           03/27/2020         5:30 PM           03/27/2020         5:30 PM           03/24/2020         11:20 AM           01/28/2020         9:28 AM           01/27/2020         7:52 AM | Yes           Yes           Yes           Yes           Yes           No           Yes           Yes           Yes           Yes           Yes           Yes           Yes           Yes           Yes           Yes           Yes           Yes           Yes | 172.16.254.1         172.16.254.1         172.16.254.1         172.16.254.1         172.16.254.1         172.16.254.1         172.16.254.1         172.16.254.1         172.16.254.1         172.16.254.1         172.16.254.1         172.16.254.1         172.16.254.1                                                                   |
| 05/19/2020         8:29 AM           05/19/2020         2:09 PM           05/15/2020         2:09 PM           04/02/2020         12:43 PM           03/27/2020         5:30 PM           03/27/2020         5:30 PM           03/27/2020         5:30 PM           03/27/2020         5:30 PM           03/27/2020         5:30 PM           03/24/2020         11:20 AM           01/28/2020         9:28 AM           01/27/2020         7:52 AM                                                                           | Yes<br>Yes<br>Yes<br>No<br>No<br>Yes<br>Yes<br>Yes                                                                                                    | 172.16.254.1         172.16.254.1         172.16.254.1         172.16.254.1         172.16.254.1         172.16.254.1         172.16.254.1         172.16.254.1         172.16.254.1         172.16.254.1                                                                                                    |
| 05/15/2020         2:09 PM           04/02/2020         12:43 PM           03/27/2020         5:30 PM           03/27/2020         5:30 PM           03/27/2020         5:30 PM           03/27/2020         5:30 PM           03/27/2020         5:30 PM           03/24/2020         11:20 AM           01/28/2020         9:28 AM           01/27/2020         7:52 AM                                                                                                    | Yes<br>Yes<br>No<br>No<br>Yes<br>Yes<br>Yes                                                                                                    | 172.16.254.1         172.16.254.1         172.16.254.1         172.16.254.1         172.16.254.1         172.16.254.1         172.16.254.1         172.16.254.1                                                                                                    |
| 04/02/2020         12:43 PM           03/27/2020         5:30 PM           03/27/2020         5:30 PM           03/27/2020         5:30 PM           03/27/2020         5:30 PM           03/24/2020         11:20 AM           01/28/2020         9:28 AM           01/27/2020         7:52 AM                                                                                                    | Yes No No Yes Yes Yes                                                                                                    | 172.16.254.1<br>172.16.254.1<br>172.16.254.1<br>172.16.254.1<br>172.16.254.1<br>172.16.254.1                                                                                                    |
| 03/27/2020         5:30 PM           03/27/2020         5:30 PM           03/27/2020         5:30 PM           03/27/2020         5:30 PM           03/24/2020         11:20 AM           01/28/2020         9:28 AM           01/27/2020         7:52 AM                                                                                                    | No<br>No<br>Yes<br>Yes<br>Yes                                                                                                    | 172.16.254.1<br>172.16.254.1<br>172.16.254.1<br>172.16.254.1<br>172.16.254.1                                                                                                    |
| 03/27/2020         5:30 PM           03/27/2020         5:30 PM           03/24/2020         11:20 AM           01/28/2020         9:28 AM           01/27/2020         7:52 AM                                                                                                    | Ves<br>Ves<br>Ves                                                                                                    | 172.16.254.1<br>172.16.254.1<br>172.16.254.1                                                                                                    |
| 03/27/2020         5:30 PM           03/24/2020         11:20 AM           01/28/2020         9:28 AM           01/27/2020         7:52 AM                                                                                                    | Yes<br>Yes<br>Yes                                                                                                    | 172.16.254.1<br>172.16.254.1                                                                                                    |
| 03/24/2020 11:20 AM<br>01/28/2020 9:28 AM<br>01/27/2020 7:52 AM                                                                                                    | Yes                                                                                                    | 172.16.254.1                                                                                                    |
| 01/28/2020 9:28 AM<br>01/27/2020 7:52 AM                                                                                                    | Yes                                                                                                    |                                                                                                    |
| 01/27/2020 7:52 AM                                                                                                    |                                                                                                    | 172.16.254.1                                                                                                    |
|                                                                                                    | Yes                                                                                                    | 172.16.254.1                                                                                                    |
| 01/27/2020 7:46 AM                                                                                                    | Yes                                                                                                    | 172.16.254.1                                                                                                    |
| 12/03/2019 9:53 AM                                                                                                    | Yes                                                                                                    | 172.16.254.1                                                                                                    |
| 12/02/2019 8:53 AM                                                                                                    | Yes                                                                                                    | 172.16.254.1                                                                                                    |
| 11/30/2019 12:47 PM                                                                                                    | Yes                                                                                                    | 172.16.254.1                                                                                                    |
| 7 15 30                                                                                                    |                                                                                                    | < 1 2                                                                                                    |

- Utapata rekodi za tarehe na saa wakati ulipofikia ParentVUE.
- Sasisha vifungo vya Akaunti na Ghairi pia vinapatikana chini ya ukurasa.

# Baa ya Urambazaji

#### <u>Mwanzo</u>

Inakurudisha kwenye Skrini ya kwanza.

#### <u>Ujumbe</u>

| ١E | SSAGE      | S                                                        |  |
|----|------------|----------------------------------------------------------|--|
|    | Date       | Subject                                                  |  |
| 1  | 03/07/2018 | Online Enrollment is Currently Open: Begin Registration: |  |

Bonyeza ikoni ya bahasha ili uone yaliyomo kwenye ujumbe.

#### <u>Kalenda</u>

| Classes T Assignment Type T                                                  | Assi     | gnment | Status |     |    |     |
|------------------------------------------------------------------------------|----------|--------|--------|-----|----|-----|
| oday < > April 2020                                                          |          | Mo     | onth   | Wee | ek | Day |
|                                                                              | <        |        | Apri   | I   |    | >   |
| Monday Apr 13                                                                |          |        | 1      | 2   | 3  | 4   |
|                                                                              | 5        | 6 7    | 8      | 9   | 10 | 11  |
| Theory Online W1* Band, Jazz Extended day 1/8) : Theory Online W1 - Score: - | 12       | 13 1   | 4 15   | 16  | 17 | 18  |
| Sana, sale Entonico day not into the solid.                                  | 19       | 20 2   | 1 22   | 23  | 24 | 25  |
| Oxidation Numbers Assignment 2*                                              | 26       | 27 2   | 8 29   | 30  |    |     |
| Chemistry 2(6) : Oxidation Numbers Assignment 2 - Score: -                   | •        | Ever   | nts    |     |    |     |
| April 13 Discussion*<br>Chemistry 2(6) : April 13 Discussion - Score: -      |          | Asse   | smen   | ts  |    |     |
| Theory Online W1*                                                            | v        | Assig  | nment  | s   |    |     |
| Band, Jazz Extended day 2(9) : Theory Online W1 - Score: -                   | Holidavs |        |        |     |    |     |

Bonyeza kipengee cha kalenda ili uone maelezo zaidi. Pia kuna vichungi hapo juu ili uweze kuchagua darasa fulani, aina ya mgawo, au hali ya mgawo kupunguza kiwango cha habari kinachoonekana. Unaweza kuchagua kutoka kwa maoni ya Mwezi, Wiki, na Siku.

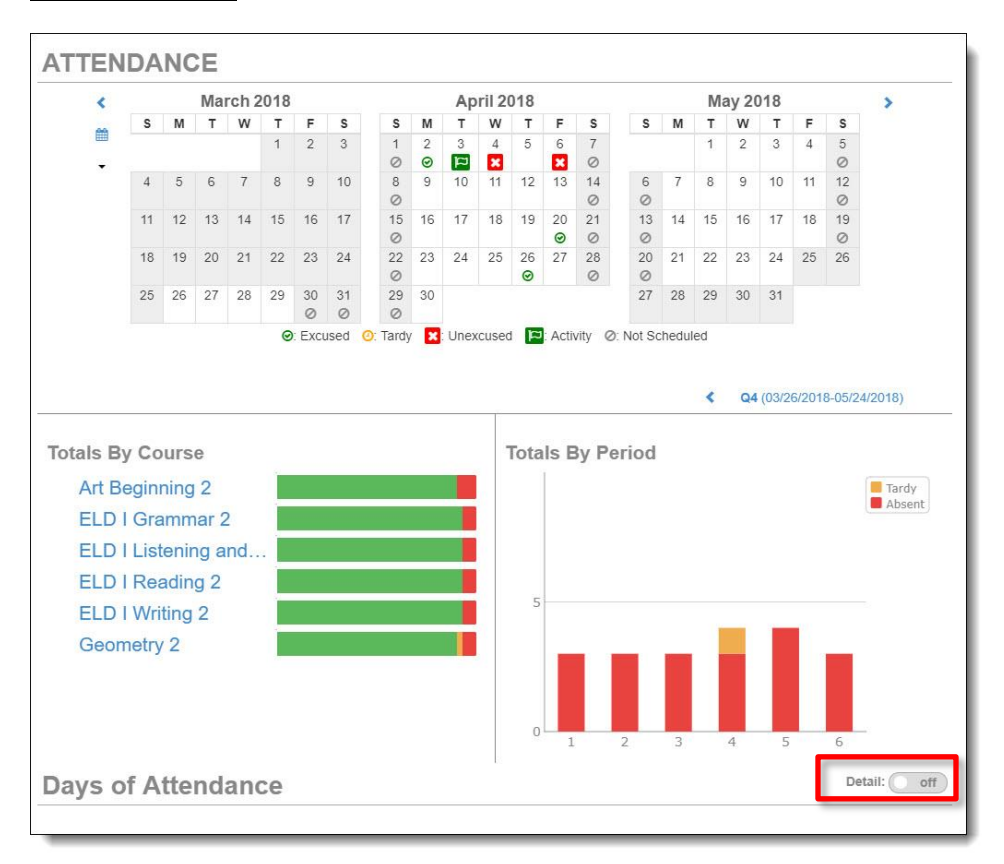

#### **Mahudhurio**

**Kugeuza maelezo:** Wakati wowote unapoona ugeuzaji wa **maelezo**, unaweza kubofya kwa maelezo zaidi ao nafuu . kuruka juu ya ikoni kwa maelezo.

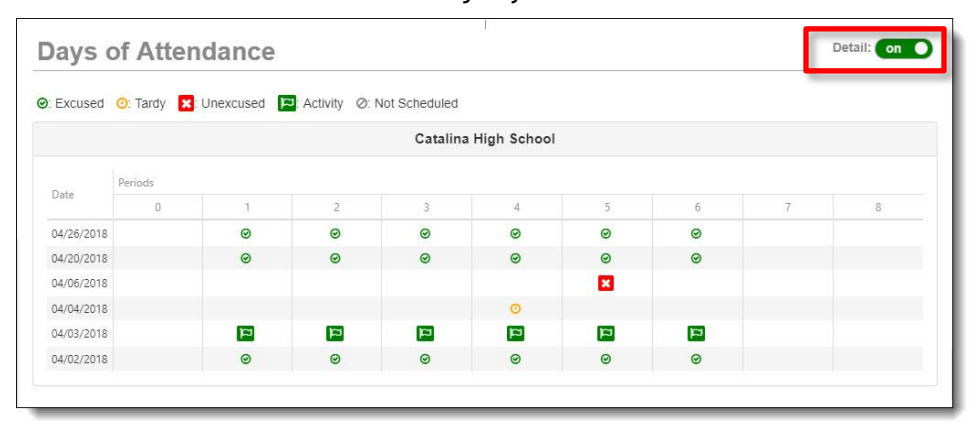

#### Maelezo ya Mahudhurio

Unapobofya tarehe kwenye kalenda, Maelezo ya Mahudhurio yanapanuka chini ya kalenda, kuonyesha vipindi, nyakati, walimu, na kozi

| tendar | nce Deta | ail                                  |      | 04/03/2018 |                 |  |
|--------|----------|--------------------------------------|------|------------|-----------------|--|
| *      |          | Dismiss                              |      |            | *               |  |
| talina | High Sc  | chool                                |      |            |                 |  |
| Period | Time     | Course                               | Room | Teacher    | Reason          |  |
|        |          | Q4                                   |      |            |                 |  |
| 1      | 8:25 AM  | ELD I Reading 2 05086                | E108 |            | School Business |  |
| 2      | 9:18 AM  | ELD I Grammar 2 15070                | E108 |            | School Business |  |
| 3      | 10:57 AM | ELD I Writing 2 15068                | E108 |            | School Business |  |
| 4      | 12:41 PM | Geometry 2 13322                     | M210 |            | School Business |  |
| 5      | 1:34 PM  | Art Beginning 2 06102                | M226 |            | School Business |  |
| 6      | 2:27 PM  | ELD I Listening and Speaking 2 15082 | E106 |            | School Business |  |

#### Mzunguko wa Kipindi

Shule zingine ziko kwenye ratiba ya mzunguko wa vipindi na darasa tofauti hufanyika kwa siku tofauti. Katika kesi hiyo unapobofya tarehe ya mahudhurio, **Maelezo ya Mahudhurio** huonyesha kozi za siku hiyo.

| Deried | Period Time Course |                                        | Deem | Teacher |        |
|--------|--------------------|----------------------------------------|------|---------|--------|
| Feriou | Time               | Course                                 | Room | leacher | Reason |
|        |                    | Q4                                     |      |         |        |
| 1      | 8:05 AM            | English 6 Cul Rel AfricanAm View 05166 | M312 |         |        |
| 3      | 9:46 AM            | Academic Core 2 01124                  | M319 |         |        |
| 5      | 11:27 AM           | Precision Machining - Eng Mfg 6 09480  | V158 |         |        |
| 7      | 1:45 PM            | Algebra II - 2nd Semester 13022        | T242 |         |        |

| Period | Time     | Course                          | Room | Teacher | Reasor |
|--------|----------|---------------------------------|------|---------|--------|
|        |          | Q4                              |      |         |        |
| 4      | 10:41 AM | American History 2 19512        | M217 |         |        |
| 6      | 12:59 PM | Earth And Space Science 2 03772 | T164 |         |        |

|--|

|                                                                          |             | Today   S1   S2 |
|--------------------------------------------------------------------------|-------------|-----------------|
| onday <u>, Friday</u>                                                    |             | 5/15/2020       |
| 01: 19765 World Hist 2[AP World History 2] - 19765-01<br>8:00 AM-8:51 AM | Room: MP111 |                 |
| 02: 05014 English 10 -2nd Semester - 05014-02<br>8:56 AM-9:47 AM         | Room: N114  |                 |
| 03: 06022 Band, Intermediate 2 - 06022-01<br>9:52 AM-10:48 AM            | Room: FA12  |                 |
| 04: 06088 Guitar 2 - 06088-02<br>10:53 AM-11:44 AM                       | Room: FA12  |                 |
| 05: 06068 Theater Arts/Beginning 2 - 06068-02<br>12:29 PM-1:20 PM        | Room: FA05  |                 |
| 06: 03462 Chemistry 2 - 03462-02<br>1:25 PM-2:16 PM                      | Room: SC103 |                 |
| 07: 13024 Algebra II Honors - 2nd Semester - 13024-01<br>2:21 PM-3:12 PM | Room: M216  |                 |
| 08: 063A89 Band, Jazz Extended day 1 - 063A89-2<br>3:45 PM-4:35 PM       | Room: FA12  |                 |
| 09: 063A90 Band, Jazz Extended day 2 - 063A90-2<br>4:40 PM-5:30 PM       | Room: FA12  |                 |

Tazama **Ratiba ya Darasa** la mwanafunzi. Ratiba ya siku ya sasa ni chaguomsingi. Bonyeza kipindi cha **Robo** ao **Muhula** upande wa juu kulia ili kuona ratiba hiyo.

|                                                   |                                |           |                     | Today   S1   S2       |  |  |  |
|---------------------------------------------------|--------------------------------|-----------|---------------------|-----------------------|--|--|--|
| Student Schedule for S1 (08/01/2019 - 12/19/2019) |                                |           |                     |                       |  |  |  |
| Period                                            | Course Title                   | Room Name | Teacher             | Additional Staff Name |  |  |  |
| 1                                                 | World History [AP World Histo  | MP111     |                     |                       |  |  |  |
| 2                                                 | English 10 -1st Semester       | N114      | Ris in Susan S      |                       |  |  |  |
| 3                                                 | Band, Intermediate 1           | FA12      |                     |                       |  |  |  |
| 4                                                 | Guitar 1                       | FA12      |                     |                       |  |  |  |
| 5                                                 | Theater Arts/Beginning 1       | FA05      | (* State II and / 🔤 |                       |  |  |  |
| 6                                                 | Chemistry 1                    | SC103     |                     |                       |  |  |  |
| 7                                                 | Algebra II Honors - 1st Semest | M216      |                     |                       |  |  |  |
| 8                                                 | Band, Jazz Extended day 1      | FA12      |                     |                       |  |  |  |
| 9                                                 | Band, Jazz Extended day 2      | FA12      | Tabler" I willing 🔤 |                       |  |  |  |

#### <u>Wavuti za Darasa</u>

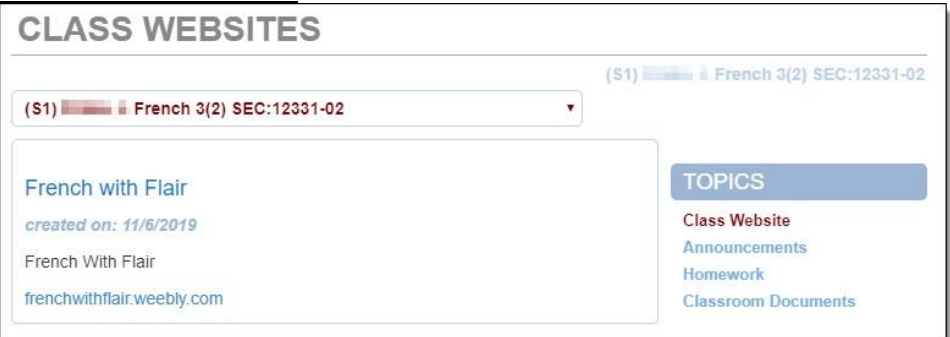

Walimu wanaweza kutumia **Wavuti za Darasa** kutoa habari ya ziada ya darasa pamoja na **Matangazo, Kazi za nyumbani, Nyaraka za Darasa.** 

| duation Status Cla                    | ss of 2020 |                       | Detail: Off    | Unweigl      |
|---------------------------------------|------------|-----------------------|----------------|--------------|
| Subject Area                          | Progress   |                       |                | 3.7          |
| Algebra I                             | 100.0%     |                       |                | Rank: 80 out |
| Algebra II                            | 0.0%       |                       |                | Weighted     |
| Geometry                              | 50.0%      |                       |                | 4.1          |
| American & AZ<br>History/Constitution | 0.0%       |                       |                | Rank: 66 out |
| Normal Manager of                     | 0000       |                       | and the second | June .       |
| English 9                             | 100.0%     | and the second second |                |              |
| English 10                            | 50.0%      |                       |                |              |
| English 11                            | 0.0%       |                       |                |              |
| English 12                            | 0.0%       |                       |                |              |
| Math 4                                | 0.0%       |                       |                |              |
|                                       |            |                       |                |              |
| t Requirements                        |            |                       | Detail: Off    |              |
| AZ Civics                             |            |                       |                |              |
| dont Courso Histo                     | 1917       |                       | Detail: off    |              |

#### Historia ya Kozi

Angalia maendeleo kuelekea kuhitimu na vile vile **Mahitaji ya Mtihani** na **Historia ya Kozi ya Wanafunzi**. Tumia **maelezo** ya kuwasha / kuzima ili kuona habari zaidi.

#### Kadi ya Ripoti

| Classes f | or Catalina High School                     |                  |                       | 4th Quarter            |
|-----------|---------------------------------------------|------------------|-----------------------|------------------------|
| 1: World  | I Hist 2 <mark>[AP W</mark> orld History 2] | ikina tanaka 🛛   | Room: MP111           |                        |
| ~         | S2                                          | В                | 0 Missing Assignments | 000                    |
|           | 52                                          | 82.8%            | Class Page            | Last Update: 4/21/2020 |
|           |                                             | в                | 0 Missing Assignments | 000                    |
| Ť         | Q4                                          | 82.8%            | Class Page            | Last Update: 4/21/2020 |
| 2: Englis | sh 10 -2nd Semester                         | itariy karpasa 🗠 | Room: N114            |                        |

Angalia utendaji wa darasa na habari ya zoezi. Bonyeza jina la darasa au kipindi cha upangaji (robo / muhula).

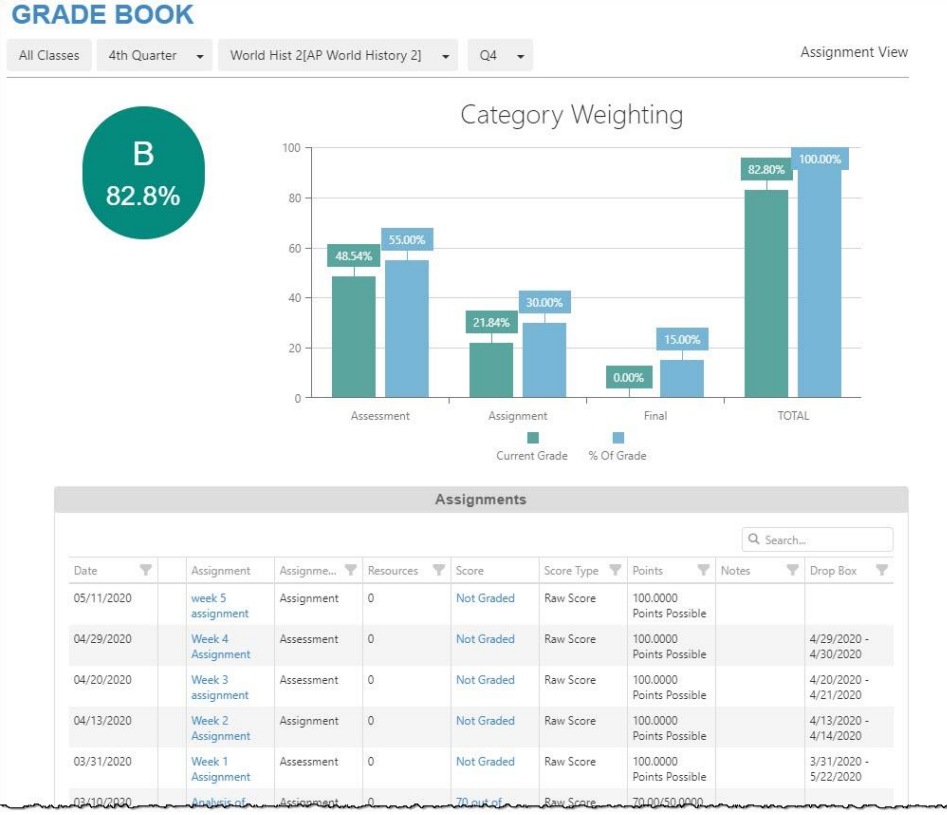

# Kazi kwa darasa na habari ya picha huonyeshwa. Bonyeza zoezi ili uone maelezo. Tumia chaguo za kunjuzi juu kuchagua darasa tofauti ao kipindi cha upangaji.

Bonyeza kishale cha Panua kushoto ili uone maelezo ya ziada ya kielelezo.

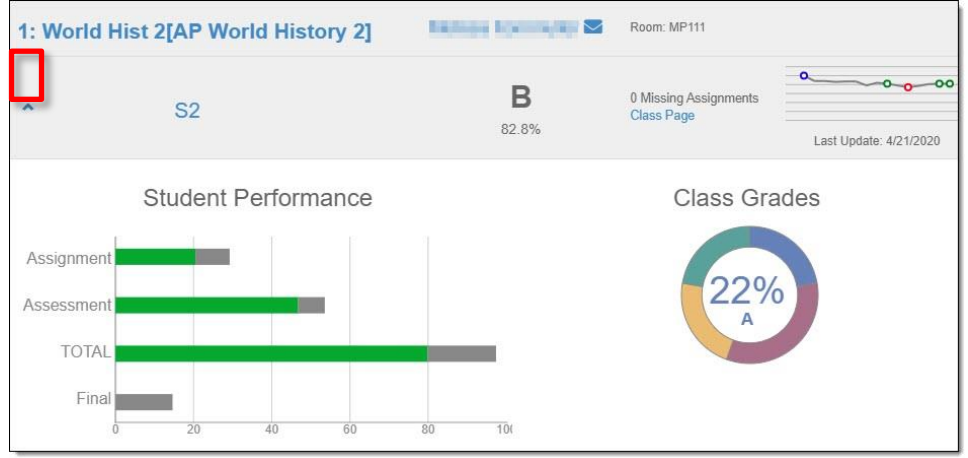

### <u>Afya</u>

|              |                        |                    |            |            |            | Im | munizations |  |
|--------------|------------------------|--------------------|------------|------------|------------|----|-------------|--|
|              | 1                      | Immunizatio        | on Summa   | ary        |            |    |             |  |
| Name         | Status as of 7/11/2018 | Dosage Information |            |            |            |    |             |  |
|              |                        | 1                  | 2          | 3          | 4          | 5  | б           |  |
| Dtap Series  | Compliant              | 01/16/2002         | 04/15/2002 | 06/05/2002 | 04/25/2007 |    |             |  |
| Td only      | <b>g</b><br>Up-to-date |                    |            |            |            |    |             |  |
| Tdap Booster | Compliant              | 03/21/2018         |            |            |            |    |             |  |
| MMR          | Compliant              | 01/06/2003         | 04/25/2007 |            |            |    |             |  |
| Polio        | Compliant_             | 01/16/2002         | 04/15/2002 | 06/05/2002 | 04/25/2007 |    |             |  |

Angalia hali ya chanjo.

### <u>Kadi ya ripoti</u>

| REPO                  | ORT CARD                                                                          |                         |  |
|-----------------------|-----------------------------------------------------------------------------------|-------------------------|--|
| Student Gra           | ades 4th Qtr Progress 👻                                                           |                         |  |
| Catal<br>Click here t | ina High School                                                                   |                         |  |
| 1                     | World Hist 2[AP World History 2<br>Room: MP111<br>P4 B<br>Teacher Ad Hoc Comment: | (19765)<br>Citizenship: |  |
| 2                     | English 10 -2nd Semester (0501<br>Room: N114<br>P4 A<br>Teacher Ad Hoc Comment:   | )<br>Citizenship:       |  |

Wakati kadi za ripoti ziko tayari, unaweza kupakua toleo la PDF. Tumia menyu kunjuzi ya kipindi cha kuchagua ili kuchagua kipindi cha upangaji wa awali.

|                                    | Schoo                                        | ol Information |                                               |
|------------------------------------|----------------------------------------------|----------------|-----------------------------------------------|
| Principal<br>Antasio Holley 🔽      | School Name<br>Catalina High S               | School         | Address<br>3645 E Pima St<br>Tucson, AZ 85716 |
| <sup>-2</sup> hone<br>520-232-8400 | Fax<br>520-232-8401                          |                | Website URL                                   |
| Staff Name                         | Job Title                                    | Phone          | Extension                                     |
| Q                                  |                                              | Phone          | Extension                                     |
|                                    | Teacher                                      | 555-1234       |                                               |
|                                    | School Support Staff                         |                |                                               |
|                                    | Direct Link                                  |                |                                               |
|                                    | Direct Link                                  |                |                                               |
| 2                                  | School Support Staff                         | 555-1234       |                                               |
| 3                                  | School Support Staff<br>School Support Staff | 555-1234       |                                               |

Habari ya Shule

Angalia habari ya mawasiliano ya shule.

| <u>Habari</u> | za | Mwanafunzi |
|---------------|----|------------|
|               |    |            |

|                                        |                                                                |                               |                                                                    |             | Student                  | Informat                | ion                                                              |                              |                                  |                              |  |
|----------------------------------------|----------------------------------------------------------------|-------------------------------|--------------------------------------------------------------------|-------------|--------------------------|-------------------------|------------------------------------------------------------------|------------------------------|----------------------------------|------------------------------|--|
| Studen                                 | t Information                                                  |                               |                                                                    |             |                          |                         |                                                                  |                              |                                  |                              |  |
| Student Name                           |                                                                |                               | Perm ID                                                            |             | G<br>M                   | Gender Grade<br>Male 10 |                                                                  | Home Ade<br>Tucson, A        | Home Address<br>Tucson, AZ 85716 |                              |  |
| Last Name Goes By                      |                                                                |                               | Nick Name                                                          |             | B                        | Birth Date              |                                                                  | Email<br>email@ed            | Email<br>email@edupoint.com      |                              |  |
| Phone<br>520-55                        | 5-1234                                                         |                               | Track                                                              |             | s<br>c                   | chool Nai<br>atalina Hi | ne<br>gh School                                                  |                              |                                  |                              |  |
| Homer                                  | oom Teacher                                                    |                               | Room Name<br>FA12                                                  |             | С                        | Counselor Name          |                                                                  |                              |                                  |                              |  |
| Orderby Name<br>1<br>Orderby Name<br>2 |                                                                | Re<br>Em<br>Re<br>Em          | Relationship<br>Emergency/Other<br>Relationship<br>Emergency/Other |             | Home Phone<br>Home Phone |                         | Work Phone Work Phone                                            | Mobile P                     | Mobile Phone Other               |                              |  |
| Studen                                 | t Locker                                                       |                               |                                                                    |             |                          |                         |                                                                  |                              |                                  |                              |  |
| Locker                                 | Number                                                         | Тур                           | e                                                                  | Location    | 1                        | Vert                    | ical Location                                                    |                              | Combination                      |                              |  |
| No stud                                | dent locker information pr                                     | ovided                        |                                                                    |             |                          |                         |                                                                  |                              |                                  |                              |  |
| Transp                                 | ortation Information                                           |                               |                                                                    |             |                          |                         |                                                                  |                              |                                  |                              |  |
| AM<br>Route                            | Pickup Bus Stop<br>Walker - Not Eligible<br>for Transportation | Pickup<br>Time<br>12:00<br>AM | Alternate<br>Pickup<br>Address                                     | A<br>T<br>S | M<br>iransfer<br>ihuttle | PM<br>Route             | Drop Off Bus Stop<br>Walker - Not Eligible<br>for Transportation | Drop<br>Off<br>Time<br>12:00 | Alternate Dr<br>Off Address      | op PM<br>Transfer<br>Shuttle |  |

Pitia habari ya mtoto wako ili kuhakikisha kuwa ni sahihi. Ikiwa unapata kitu chochote kinachohitaji kubadilishwa, arifu shule ao nenda kwenye kichupo cha Usajili Mkondoni juu ya ParentVUE na usasishe habari.

#### <u>Historia ya Mtihani</u>

|                       |                       |        |                        | TEST HISTORY                                                           |
|-----------------------|-----------------------|--------|------------------------|------------------------------------------------------------------------|
| AzMerit               |                       |        |                        |                                                                        |
| Test Part 1           | Test Part Performance | Year 4 | Az Merit - Scale Score | Growth Over Time                                                       |
| English Language Arts | Proficient            | 2017   | 2570                   | Glowar Over Time                                                       |
| Math (grade level)    | Highly Proficient     | 2017   | 3672                   | 3800                                                                   |
| English Language Arts | Highly Proficient     | 2016   | 2571                   | 3600                                                                   |
| Math (grade level)    | Highly Proficient     | 2016   | 3607                   | 2400                                                                   |
| English Language Arts | Proficient            | 2015   | 2532                   | 5400                                                                   |
| Math (grade level)    | Highly Proficient     | 2015   | 3605                   | 3200                                                                   |
|                       |                       |        |                        | 3000                                                                   |
|                       |                       |        |                        | 2800                                                                   |
|                       |                       |        |                        | 2600                                                                   |
|                       |                       |        |                        | 2400                                                                   |
|                       |                       |        |                        | 2015 2015.2 2015.4 2015.6 2015.8 2016 2016.2 2016.4 2016.6 2016.8 2017 |
|                       |                       |        |                        | English Language Arts - Scale Score Math (grade level) - Scale Score   |

Hivi sasa skrini hii inaonyesha alama za AzMerit.

| DOCUMENTS   |                     |                   |  |  |  |  |
|-------------|---------------------|-------------------|--|--|--|--|
|             |                     | Documents         |  |  |  |  |
| Upload Date | Document            | Document Category |  |  |  |  |
| 04/28/2020  | 2019-20 P4          | Report Card       |  |  |  |  |
| 03/23/2020  | 2019-20 Q3          | Report Card       |  |  |  |  |
| 02/11/2020  | 2019-20 P3          | Report Card       |  |  |  |  |
| 12/20/2019  | 2019 Qtr 2          | Report Card       |  |  |  |  |
| 11/19/2019  | 2019-20 P2          | Report Card       |  |  |  |  |
| 10/07/2019  | 2019-20 Q1          | Report Card       |  |  |  |  |
| 09/04/2019  | 2019-20 P1          | Report Card       |  |  |  |  |
| 05/24/2019  | 2018-19 Q4          | Report Card       |  |  |  |  |
| 04/25/2019  | 2018-19 4th Qtr Prg | Report Card       |  |  |  |  |
| 03/20/2019  | 18-19 3rd Qtr       | Report Card       |  |  |  |  |
| 06/25/2018  | 2017-18 Q4          | Report Card       |  |  |  |  |

Unaweza kupata kadi za ripoti kutoka miaka iliyopita. Bonyeza tu kipengee kwenye safu ya **Hati.**